## [학생용]

# 2017년 국가우수장학금(이공계) 재학중우수자(한학기지원) 유형 학생 온라인 신청 매뉴얼

 학생 온라인 신청기간: 2017. 11. 8.[수] ~ 20.[월]
 ※ 장학금 신청 시 본인 명의의 공인인증서가 필요하므로 신청 전에 반드시 준비하시기 바랍니다.

2017. 11.

## 한국장학재단

I 장학금 신청하기

#### 1. 한국장학재단 홈페이지 접속하기

1) 로그인 (접속 URL: <u>http://www.kosaf.go.kr</u>)

| _                       |                                                                                                    | 장학금                                               | 학자금대출                                                     | 인재육성                                   | 기부                 | 생활관              | 고객센터             | 재단소개  |
|-------------------------|----------------------------------------------------------------------------------------------------|---------------------------------------------------|-----------------------------------------------------------|----------------------------------------|--------------------|------------------|------------------|-------|
|                         | 보도자료지역 인체 4 ở 또 참 (보였다) 전 계 가 또 안 다 만 여 가 다 한 가 다 한 것 같 것 같 것 같 것 같 것 같 것 같 것 같 것 같 것 ? 도 당 도 자료 한 한 국 장 한 재단는 분 이자 도 두 분 등 대 기부 장 한 화 여 또 한 한 것 같 것 ?- ! 브로 자료 한 국 장 한 재단는 분 이자 도 두 분 등 대 기부 장 한 화 여 또 한 한 것 같 것 ?- ! 브로 자료 한 국 장 한 재단는 계 정 한 도 와 안 이 더 1000 만 한 것 같 것 ?- ! 브로 자료 한 국 장 한 재단는 계 것 한 것 의 분 회의 의 건 ? | 발국장학제단 전국대학<br>자금대출 대학생과 제도개<br>최<br>1인 엄흥길 홍보대사- | +<br>Ž                                                    | ۰۰<br>۲                                | 당신의<br><u>바</u> 드ㅅ | <b>꿈</b> 은<br>이루 | -<br>어집니<br>())) | E- 29 |
| 입<br>스 등록<br>트 금 금<br>계 | 공지사항         • 2017년 홈페이지 이용고객 만족도 조사실시 안내         • [중요] 2018년도 산편입생 국가장학금 지원가능 대학 안내         • [재공지] 2018년도 산편입생 학자금 대출 체한 대학 안내                                                                                                    |                                                   | *                                                         |                                        |                    |                  |                  |       |
|                         | <ul> <li>※ 가상키보드 적용에 따른 사용 가이드</li> <li>- 마우스 아이콘 클릭을 통해서만 가상키보드 활성화/지</li> <li>- 杏 : 활성화 상태 / 금 : 비활성화 상태</li> <li>※ 가상키보드를 사용하지 않고 일반 키보드의 사용으로도 보인</li> </ul>                                                                                                    | 한국장학재딘<br>비활성화 상태 변경 가능할<br>한이 적용된 서비스를 이용하       | :을 방문해주<br>:<br>:<br>:<br>:<br>:<br>:<br>:<br>:<br>:<br>: | <sup>두</sup> 셔서 <b>감사</b> <sup>:</sup> | 합니다.               |                  |                  |       |
|                         | <b>2</b><br>로그인                                                                                                    |                                                   |                                                           | <b>인증서</b> 5                           | 르그인                |                  |                  |       |

② 아이디, 비밀번호 입력 후 로그인

### 2. 국가우수장학금(이공계) 재학중우수자(한학기지원)유형 신청하기

#### 1) 장학금 신청하기

|                                           | 0                                                                                                    | 100                                                                                                    |                                                                                                    |                                                                                                    |                                                                                                    |                                                                                                   |                                                            |                                                                             |
|-------------------------------------------|----------------------------------------------------------------------------------------------------|----------------------------------------------------------------------------------------------------|----------------------------------------------------------------------------------------------------|----------------------------------------------------------------------------------------------------|----------------------------------------------------------------------------------------------------|---------------------------------------------------------------------------------------------------|------------------------------------------------------------|-----------------------------------------------------------------------------|
| · · · · · · · · · · · · · · · · · · ·     | 장                                                                                                    | 학금                                                                                                    | 학자금대출                                                                                                    | 인재육성                                                                                                    | 기부                                                                                                    | 생활관                                                                                               | 고객센터                                                       | 재단소개                                                                        |
|                                           | 소득구간(분위)<br>한눈에 보는 소득구간(분위)<br>나의 소득구간(분위) 확인<br>소득구간(분위) 이의신정<br>가구원 정보제공 동의 하기<br>가구원 정보제공 등의 현활<br>국외 소득재산 신고 현활<br>가구원 소득구간(분위) 산정<br>현황 | 소득연7<br>국가장혁<br>(학생적위<br>국가장혁<br>(대학연7)<br>다자녀(/<br>국가장혁<br>지방인자                                                         | <b>예형 국가장학금</b><br>금 1유형<br>성치원행<br>(금 모유형<br>세지원행)<br>진짜아이 이상)<br>금<br>장학금                                             | 국가 교육근로<br>중소기업 취업(<br>장학금(희망사)<br>국가 교육근로장<br>중소기업 취업연<br>(희망사다리)<br>기부장학금<br>푸른동대 기부장                                                                                                    | <b>및</b><br>견계<br>가리)<br>학금<br>계 장학급<br>학금                                                                                                    | 국가우수 장희<br>대통정과학장의<br>국가우수장학급<br>인문100년33학<br>예술체육비전점<br>우수고등학생<br>장학금(도립장적<br>대학원생지원점<br>국가전문대학위 | <b>*급</b><br>(() 중계)<br>금<br>금<br>학급<br>생의유학<br>학급<br>우강학금 | 장학금신청<br>신정가이드<br>신정서작성<br>종합조회<br>신정현황<br>선정결과<br>수례내역<br>서류제출현황<br>계좌정보수정 |
| 🗘 장학금 * 국가우수장학금 *                         | 국가우수장학금(이공계) *                                                                                                    | 소개 *                                                                                                    |                                                                                                    |                                                                                                    | <b>2</b> -                                                                                                    | 안녕하세요                                                                                             | + -                                                        | ĕ <b>000</b>                                                                |
| 국가우수장학금(이공                                | ·계)                                                                                                    |                                                                                                    |                                                                                                    |                                                                                                    |                                                                                                    |                                                                                                   | 2                                                          |                                                                             |
| 우수 인재를 이공계로 적극 유도하여                       | 국가 핵심 인재군으로                                                                                                    | 육성하고                                                                                                    | 과학기술분야 국                                                                                                    | 가 경쟁력 우위                                                                                                    | 를 확보하기                                                                                                    | 위하여                                                                                               | 신청하기                                                       | >                                                                           |
| 지원하는 사업                                   |                                                                                                    |                                                                                                    |                                                                                                    |                                                                                                    |                                                                                                    |                                                                                                   | 신청현황                                                       | >                                                                           |
| 일정                                        |                                                                                                    |                                                                                                    |                                                                                                    |                                                                                                    |                                                                                                    |                                                                                                   | 수혜내역                                                       | >                                                                           |
| • 신청일정<br>• 2017년도 2학기 중간평가(Z+2) 대상자 신    | 청<br>                                                                                                    |                                                                                                    |                                                                                                    |                                                                                                    |                                                                                                    |                                                                                                   | 증명서 발급                                                     | >                                                                           |
| ~ 2017. 7. 25.(와) ~ 2017. 8. 28.(쥴) 18:00 | //tA                                                                                                    |                                                                                                    |                                                                                                    |                                                                                                    |                                                                                                    |                                                                                                   | 선정 결과                                                      | >                                                                           |
| 신청서작성                                     |                                                                                                    |                                                                                                    |                                                                                                    |                                                                                                    |                                                                                                    |                                                                                                   | 신경                                                         | 3가이드바로가기 >                                                                  |
| 한국장학재단 장학금 신청<br>대책원<br>대 또               | 상적우수장학금 때 아시는 장학금을 수                                                                                                    | 수장학급 때에<br>정권학장학급 때에<br>당권학장학급<br>부수·전학권이용<br>가지속대<br>의미산학학<br>가지속대<br>의미산학학<br>지속인 전학적<br>기록인<br>전학학 외우수장기<br>전학학 시금 순원 | · 푸른<br>제 · 푸른<br>· 사일<br>· 푸른<br>· 사일<br>· 주산<br>· 이 · 다란<br>· · 다란<br>· · 다란<br>· · · · · · · · · · · · · · · · · · · | 비료         비료           동대 상상SOS전화금         드립 상상           동대 가사전화금         도함           기업 취업인데 장학금         사다다           가입 취업인데 장학금         사다다           ************************************ | 、 スワ<br>・ スワ<br>・ スワ<br>・ スワ<br>・ スワ<br>・ スワ<br>・ スワ<br>・ スワ<br>・ スワ<br>・ スワ<br>・ スワ<br>・ スワ<br>・ スワ<br>・ スワ<br>・ スワ<br>・ スワ<br>・ スワ<br>・ スワ<br>・ スワ<br>・ 、 スワ<br>・ 、 スワ<br>・ 、 スワ<br>・ 、 スワ<br>・ 、 スワ<br>・ 、 、 、 、 、 、 、 、 、 、 、 、 、 、 、 、 、 、 、 | 2학급0유왕 및<br>4연백이이이상<br>교육근로장학급                                                                    |                                                            |                                                                             |

#### ① 장학금 > 국가우수장학금 > 국가우수장학금(이공계)

- ② 오른쪽 상단의 신청하기 클릭
- ③ 국가우수장학금(이공계) 체크 후 신청하기 클릭 및 확인

#### 2) 신청서 작성 - 약관동의

|               |                            |                                | 인증서 선택                                   |
|---------------|----------------------------|--------------------------------|------------------------------------------|
| 이름            |                            | 주민등록번호                         | 푸른 두대                                    |
| 신청상품          | 국가우수장학금(이공계)               | 신청일자                           | 하구자하지                                    |
| 신청구분          | <ul> <li>● 열시지원</li> </ul> |                                | 저장매체 선택                                  |
| 개인정보제공 및 약    | महव 2                      |                                |                                          |
| 인(신용)정보의 수집제공 | 황용 및 조회에 등의 하시겠습니까? 내용     | 확인 🔰 🗹 예. 내용에 동의합니다. 🗌 아니오     | 달급대상 달급사 구분 [만료일사<br>(19)                |
| 청인 동의서 안내를 충분 | 히 읽고 이해하셨습니까? 내용           | 확인 🔪 🗹 예. 내용에 등의합니다. 🗌 아니오     | r*                                       |
| 7년도 국가우수장학사업  | 신규 선발 가능 대학 보기 >           |                                |                                          |
| 017년 정부재정지원제한 | 대학 소속 학생은 신규 선발 불가         |                                | 인증서 보기<br>인증서 암호는 대소문자를 구분합니다.<br>인증서 찾기 |
|               | 본인은 위 내용에 동의하며 신청          | 서에 필요한 정보를 누락 없이 사실만을 입력하겠습니다. |                                          |
|               | 누락 및 사실 아닌 내용              | 입력으로 신청이 거절 될 수 있음을 인정합니다.     | ·····································    |

- ① 신청구분에서 일시지원 체크
- ② 개인정보제공 및 약관동의서 내용 확인
- ③ 공인인증서 동의 클릭
- ④ 본인 명의의 공인인증서 선택 및 암호 입력 후 확인 클릭

3) 신청서 작성 - 개인정보 입력

| 이름                                   |                 | 주민등록번호  |            |   |
|--------------------------------------|-----------------|---------|------------|---|
| 신청상품                                 | 국가우수장학급(이공계)    | 신청일자    |            |   |
| 신청구분                                 | 일시지원            |         |            |   |
| 전화번호                                 | 선택 🗹 - 한 - 한    | 휴대폰번호   | 29 . B . B |   |
| Trenue                               | 10 V - à - à    | *UIII * | HRV. d. d  | 1 |
| 018893                               | 白 @ naver.com   |         |            |   |
| 실거주지 주소                              | 우편번호젖기 >        |         |            |   |
| 초생활수급여부                              | ○ 기초생활수급자 ●해당없음 |         |            |   |
| 주소로 우편물이 탈슬람<br>  주소가 다른 경우 변경 <br>번 | 의니다.<br>에 주십시오  |         |            |   |
| 등록계좌                                 |                 |         |            |   |
|                                      |                 |         |            |   |

- ① 개인정보(전화번호, 주소 등) 입력
- ② 계좌번호 입력
- ③ 개인정보 및 계좌정보 입력완료 후 확인 클릭

4) 신청서 작성 - 대학정보 입력

| 이름                            |                                         | 주민등록번호         |                          |
|-------------------------------|-----------------------------------------|----------------|--------------------------|
| 신청상품                          | 국가우수장학금(이공계)                            | 신청일자           |                          |
| 신청구분                          | 일시지원                                    |                |                          |
| 점보<br>선발 유형                   | <ul> <li>재확증은수자(입시)</li> </ul>          |                |                          |
| 정보<br>선발 유형                   | <ul> <li>재확증우수자(일시)</li> </ul>          |                |                          |
| 정보<br>선발 유형<br>소속대학           | <ul> <li>재학중우수자(일시)</li> <li></li></ul> | 단과대학           | * 학과/전공 입력 시 자동 입밖됨      |
| 55보<br>신발 유형<br>소속대학<br>학과/전공 | 재학중우수자(일시)     · 호기 >     전석 >          | 단과대학<br>권역별 구분 | * 학과/전공 일역 시 자동 일역됨<br>1 |

- ① 소속대학, 학과, 학번, 학년 입력
- ② 대학교 정보 입력완료 후 확인 클릭
- 5) 신청서 작성 성적입력 및 수혜정보 입력

| 신청상품         국가우수장학금(이공계)         신청일자           신청구분         일시지원                      |  |
|-----------------------------------------------------------------------------------------|--|
| 선경구분 일시지원                                                                               |  |
|                                                                                         |  |
| 전 찾아보기 파업 등록 >                                                                          |  |
| 의 인재 성장 계획서 첨부                                                                          |  |
| 찾아보기 파말 등로 >                                                                            |  |
| 인적 인재 성장 계획서 점부파일의 최대 용량은 10MB이 내만 가능합니다.                                               |  |
| 파일 청부 후 파일 동물을 물락해야 파일이 동물됩니다.<br>파악은 동물 후 페이드 프이크라를 클릭치시며 청보파악은 하이 치산 수 아스니다.          |  |
| 제 물을 정찍 ~ [패걸중속원되]을 물속하지만 정부제 물을 속한 하을 수 있습니다.<br>동쪽하신 파일의 이름은 정해진 규칙에 의해 자동으로 바뀌게 됩니다. |  |
| 성장 계획서 양식 : [hwp 내려받기] [doox 내려받기]                                                      |  |
|                                                                                         |  |
| 타장학금 수혜여부 ③ 해당없음 ○타장학금 수혜중 (또는 수혜예정)                                                    |  |
| 아하그 스쉐지 서자 부가 아내                                                                        |  |
|                                                                                         |  |
| 아파리 가족에 나갔다. 소리 같이 안 다                                                                  |  |

- ① 전인적 인재 성장 계획서 다운로드 및 작성 후 파일 등록
- ② 타 장학금 수혜여부 체크하기
- ③ 전인적 인재 성장 계획서 및 타장학금 수혜여부 완료 후 확인 클릭

#### 6) 신청서 작성 - 신청정보 확인

| 정학상품         국가우수정학급(이용과)         신성입자           실정구분         실시진원           전화번호         의 대한           전화번호                                                                                                    | 이름                                                                                             |                                                                                                    | 주민등록번호                       |                                                                    |
|----------------------------------------------------------------------------------------------------|------------------------------------------------------------------------------------------------|----------------------------------------------------------------------------------------------------|------------------------------|--------------------------------------------------------------------|
| 산장구분         일시지원           전정번호         휴대운번호           전화번호         휴대운번호           이메일         유다운번호           실거주지 주소         대구·           기초생활수급여부         해당아님           정도 문자         이당아님           정도 문자         이다·           정보                          | 장학상품 국기                                                                                        | 가우수장학금(이공계)                                                                                                    | 신청일자                         |                                                                    |
| 전화번호         휴대준번호           진화번호         휴대준번호           이맥일                                                                                                    | 신청구분 일기                                                                                        | 시지원                                                                                                    |                              |                                                                    |
| 진화번호       취태준번호         이메일       대구·         실거주지 주소       태구·         기초생환수급여부       해당아님         정도                                                                                                    | 1                                                                                              |                                                                                                    |                              |                                                                    |
| 이메일       다.         실거주지 주소       다.         기초생활수급여부       해당아님         기초생활수급여부       해당아님         정보                                                                                                    | 전화번호                                                                                           |                                                                                                    | 휴대폰번호                        |                                                                    |
| 실거주지 주소       대구·         기초생활수급여부       해당아님         정보                                                                                                    | 이메일                                                                                            |                                                                                                    |                              |                                                                    |
| 기초생활수급여부       핵당아님         정보         등록계작       ····································                                                                                                    | 실거주지 주소 대-                                                                                     | 7.                                                                                                    |                              |                                                                    |
| 당부         응록계작         약 5 여           1 지 되 나 그 지 비         그 고 지 비         1 1 1 1 1 1 1 1 1 1 1 1 1 1 1 1 1 1 1                                                                                                    | 초생활수급여부 해당                                                                                     | 당아님                                                                                                    |                              |                                                                    |
| 등록계작     2 중 서       나그 저 나     나그 저 나       나고 정보     전발 유형       신발 유형     · 재학중우수자(입시)       소속대학     단과대학       학과/전공     건역 법 구분       학원     · 관리       기적 인재 성장 계획서     › › › › › › › › › › › › › › › › › › ›                                                 | 1                                                                                              |                                                                                                    |                              |                                                                    |
| 지 정 법                                                                                                    | 등록계좌                                                                                           |                                                                                                    | ĺ                            | 인증서 선택                                                             |
| 선발 유형       · 재학중우수자(일시)       [····································                                                                                                    | 영보                                                                                             |                                                                                                    |                              | ·····································                              |
| 소속대학         단과대학           학과전공         권역별구분           학반         국역           학반         학년           직업 인재 성장 계획서         H0111992151_1509951837395.hwp           타장학금 수혜여부         해당없음                                                                         | 선발 유형 🍥                                                                                        | ) 재학중우수자(일시)                                                                                                    |                              | 하드디스크 이동식디스 높았톤를 스마트인증 휴대폰 준비중                                     |
| 학과/전공     권역별구분       학원     학년       학원     학년       1적 인재 성장 계획서     H0111992151_1509951837395.hwp       T T T T T T T T T T T T T T T T T T T                                                                                                    | 소속대학                                                                                           |                                                                                                    | 단과대학                         | 발급대상 발급자 구분 만료일자<br>행 금융결제원 은행/신용                                  |
| 학번 학년 12 2 2 2 2 2 2 2 2 2 2 2 2 2 2 2 2 2 2                                                                                                     | 학과/전공                                                                                          |                                                                                                    | 권역별 구분                       |                                                                    |
| 1적 인재 성장 계획서 전인적 인재 성장 계획서 JH0111992151_1509951837395.hwp 면 인 인 인 인 인 인 인 인 인 인 인 인 인 인 인 인 인 인                                                                                                    | 학번                                                                                             |                                                                                                    | 학년                           |                                                                    |
| 전인적 인재 성장 계획서 JH0111992151_1509951837395.hwp ver E                                                                                                    | 인재 성장 계획서                                                                                      |                                                                                                    |                              | 인증서 보기 인증서 암호는 대소문자를 구분합니다.                                        |
| 타장학금 수혜여부 해당없음                                                                                                    | 덕 인재 성장 계획서 JH                                                                                 | 10111992151_1509951837395Jtwp                                                                                                    |                              | <u>인증서 삭제</u> <sup>인영서 암호</sup> !<br>3                             |
| 9890 TMMT MONO                                                                                                    | 기종 비외하스 도성자                                                                                    | LING.                                                                                                    |                              | ver EX : 3, 1, 5, 43 주요 전 전 전 전 전 전 전 전 전 전 전 전 전 전 전 전 전 전        |
| · · · · · · · · · · · · · · · · · · ·                                                                                                    | 8 국 금 구매어구 애<br>: 금 수혜자 선정 불가 안내<br>: 정 졸업 시까지 소속대학 또<br>: 성 졸업 시까지 초뚝대학 또<br>: 경우에는 동 장학제도에 신 | 8 파크<br>는 타 장학재단(정부, 민간 등)으로 부터 전액 장학생 또는 학비 감면 수<br>은 타 장액세산(정부, 민간 등)으도 부터 전액 장학생 또는 학미 감면 수<br>[정은 가능하나, 타 장학금 포기 및 반납 시에만 최종 선발 가능. | :혜자(소속대학이 입회<br>:예사(오쪽대학이 입의 | I지 메시지<br>지서에 명시되어 있는 경우 포<br>사자에 명시되어 있는 경우 포<br>사자에 명시되어 있는 경우 포 |
| 타장학금 수혜자 선정 불가 안내         웹 페이지 메시:           학부과정 물업 시까지 소속대학 또는 타 장학재단(정부, 민간 등)으로 부터 전액 장학생 또는 학비 감면 수혜자(소속대학이 입학 의무과중 출법 시까지 초뚝대학 또는 타 장학재단(정부, 민간 등)으로 부터 전액 장학생 또는 학비 감면 수혜자(소속대학이 입학 신정된 경우에는 동 장학제도에 신청은 가능하나, 타 장학금 포기 및 반납 시에만 최종 선발 가능.         웹 페이지 메시: | 응 금 수혜자 선정 불가 안내<br>장정 졸업 시까지 소속대학 또<br>양 졸업 시까지 소속대학 또<br>영 졸업 시까지 소속대학 또<br>경우에는 동 장학제도에 신   | 는 타 장학재단(정부, 민간 등)으로 부터 전액 장학생 또는 학비 감면 수<br>은 다 장악세난(정부, 민간 등)으도 우더 신액 장약정 또는 학미 감면 구<br>[정은 가능하나, 타 장학금 포기 및 반납 시에만 최종 선발 가능.         | :에자(소속대학이 입학<br>:에자(소속대학이 입학 | I지 메시지 III 지지에 명시되어 있는 경우<br>고시자에 명시되어 있는 경우<br>그시자에 당시되어 있는 경우    |

① 신청정보(개인정보, 계좌정보, 대학정보 등) 확인

- ② 하단의 확인 버튼 클릭 후 팝업창 확인
- ③ 인증서 암호 입력 후 확인 클릭

#### 7) 신청서 작성 - 신청완료

|                                                                                                    |                                                                          | Ē                                                        | 전<br>정상 <sup>3</sup>                                                           | 방학금 신청서 작성이<br><b>적으로 완료</b> 되었습니                                              | 다.                      |                             |                                                  |
|----------------------------------------------------------------------------------------------------|--------------------------------------------------------------------------|----------------------------------------------------------|--------------------------------------------------------------------------------|--------------------------------------------------------------------------------|-------------------------|-----------------------------|--------------------------------------------------|
|                                                                                                    |                                                                          |                                                          | 한국장학재단은 우수학생 선발 및 지원들                                                          | : 위한 공정하고 투명한 심사를 수형                                                           | 하고 있습니다.                |                             |                                                  |
|                                                                                                    |                                                                          |                                                          | 앞으로도 우수인 <mark>재</mark> 양성                                                     | 성 및 지원에 최선을 다하겠습니다.                                                            |                         |                             |                                                  |
|                                                                                                    |                                                                          |                                                          | 2                                                                              | 남자입니다.                                                                         |                         |                             |                                                  |
| 참조하세요                                                                                                    | 21                                                                       |                                                          |                                                                                |                                                                                |                         |                             |                                                  |
|                                                                                                    |                                                                          |                                                          |                                                                                |                                                                                |                         |                             |                                                  |
| - 홈페이                                                                                                    | 지 공지 참조                                                                  |                                                          |                                                                                |                                                                                |                         |                             |                                                  |
|                                                                                                    |                                                                          |                                                          |                                                                                |                                                                                |                         |                             |                                                  |
|                                                                                                    |                                                                          |                                                          | -                                                                              |                                                                                |                         |                             |                                                  |
|                                                                                                    |                                                                          |                                                          | 2                                                                              |                                                                                |                         |                             |                                                  |
|                                                                                                    |                                                                          |                                                          | <br>신청현왕 >                                                                     | 신청서 출력 〉                                                                       |                         |                             |                                                  |
| 10101010                                                                                                    |                                                                          |                                                          | 2 신청현왕 3                                                                       | 신청서 출택 >                                                                       |                         |                             |                                                  |
| Û V                                                                                                    | 학금 * 국가 우수 장                                                             | 학금 * 국가우수장                                               | <u>신청명원 7</u><br>신청명원 7<br>학급(이공제) * 신청하기 *                                    | 신경서 출락 >                                                                       |                         | +                           | ÷00                                              |
| ර ව                                                                                                    | 학금 🗶 국가 우수 장                                                             | 학금 * 국가우수장                                               | 학금(이공계) * 신청하기 *                                                               | 신정서 출락 >                                                                       |                         | + -                         | - © O                                            |
| ☆∞                                                                                                    | 학금 · 국가유수장<br><b>국가</b> 유수장                                              | 학금 * 국가우수장                                               | 확금(이공계) × 신청하기 ×                                                               | 신경서 출락 〉                                                                       |                         | + -                         | ē © O                                            |
| ☆ ₃<br>- <u>·</u> ː청한                                                                                                    | 학금 v 국가우수장<br><b>연장</b>                                                  | 학금 * 국가우수장                                               | 학금(이공계) * 신청하기 *                                                               | 신청서 출락 〉                                                                       |                         | + -                         | - ē () ()                                        |
| 신정현                                                                                                    | 학금 · 국가우수 장<br>역 강                                                       | 학급 * 국가우수장                                               | 학금(이공계) * 신청하기 *                                                               | 신경서 출역 〉                                                                       |                         | + -                         | - ē O O                                          |
| 습 <sub>정</sub><br>신청현<br><sup>장학금 산</sup>                                                                                                   | 학금 * 국가 우수 장<br><b>1 양</b><br>청 현황                                       | 학금 * 국가우수장                                               | 확금(이공계) * 신청하기 *<br>흥1건의 장                                                     | · 신청서 출역 〉                                                                     |                         | + -                         | - m () ()                                        |
| 습 <sub>정</sub><br>신청한<br>장학금 신                                                                                                    | 학금 * 국가 우수 장<br>년 <b>강</b><br>청 현황                                       | 학금 * 국가우수장                                               | 학급(이공계) * 신청하기 *<br><b>흥1건</b> 의 전                                             | (신청세 출역 )<br>(신청세 출역 )                                                         |                         | + -                         | - ē () ()                                        |
| 습 정<br><b>신청</b> 현<br>장학금 신                                                                                                    | 학금 · 국가 우수 장<br><b>년 강</b><br>청 현황<br>STEP 01<br>신경동의 및 서약               | 학금 * 국가우수장<br>515903<br>제출서류 확인                          | 확금(이공계) * 신청하기 *<br>확금(이공계) * 신청하기 *<br>응1건의 정<br>STEP 03<br>서류완료 및 심사중        | (신청서 홍역 )<br>1학급 신청 정보가 있습니다.<br>(지구)에<br>심사완료                                 | STEP 05<br>지급준비         | + -                         | ● ● ● ● ●                                        |
| 습 정<br>신청한<br>장학금 신                                                                                                    | 학금 · 국가 우수 장<br><b>호 호</b><br>청 현황<br>이타 이1<br>신경동의 및 서약                 | 학금 * 국가우수장<br>5769-02<br>제출서류 확인                         | 학금(이공계) * 신청하기 *<br>학금(이공계) * 신청하기 *<br>승1건의 전<br>STEP 03<br>서류완료 및 심사중        | 전철서 출력 ><br>2학급 신청 정보가 있습니다.<br>STEP D4<br>심사완료                                | STEP 05<br>지급준비         | + -<br>카타<br>지급             | · 命 ⑦ ⑦                                          |
| 다 정<br><b>· · · 청 한</b><br>장학금 신 <sup>·</sup>                                                                                               | 학금 * 국가 우수 장<br><b>년 강</b><br>청 현황<br>신칭동의 및 서약<br>정학상                   | 학금 * 국가우수장<br>515P03<br>제출서류 확인                          | 학금(이공계) * 신청하기 *<br>하라(의 전<br>방문P 03<br>서류완료 및 심사중<br>신정대학                     | 2 전철서 충역 ><br>2학급 신청 정보가 있습니다.<br>실사완료<br>신정학기                                 | STEP 05<br>지급준비<br>신청일자 | + -<br>가르위<br>지급위<br>신청마감열자 | · @ ② ③<br>· · · · · · · · · · · · · · · · · · · |
| 습 <sub>정</sub><br><mark>-1 청 현</mark><br>장학금 산<br>●                                                                                         | 학금 * 국가 우수 장<br><b>건 강 :</b><br>청 현황                                     | 학금 * 국가우수장<br>지문 00<br>제출서류 확인<br>분품<br>급(이공계)           | 관금(이공계) * 신청하기 *<br>학금(이공계) * 신청하기 *<br>승1건의 전<br>년중 서류완료 및 심사중<br>신성대학        | (신청세 출역 )<br>(신청석 출역 )<br>(지하고 이상 정보가 있습니다.<br>(지하고 이상<br>신청역기)<br>(2017년 2학기) | STEP 05<br>지급준비<br>신청일자 | + -<br>자급당<br>신청마감열자        | · 👘 🕜 父<br>()<br>년료<br>신정연료                      |
| <ul> <li>△ 질</li> <li>스 질</li> <li>스 질</li> <li>스 질</li> <li>스 질</li> <li>스 질</li> <li>스 질</li> <li>스 질</li> <li>▲ 전력</li> <li>●</li> </ul> | 학금 × 국가 우수 장<br><b>각 강</b><br>성 현황<br>이타 이<br>신경동의 및 서약<br>장학실<br>국가우수장학 | 학금 * 국가우수장<br>5159-02<br>제출서류 확인<br>성품<br>금(이공계)         | 확금(이공계) * 신청하기 *<br>학금(이공계) * 신청하기 *<br>흥1간의 정<br>방문 이 정<br>서류완료 및 심사중<br>신청대학 | 2<br>3학급 신청 정보가 있습니다.                                                          | 511만 05<br>지급준비<br>신청일자 | + -<br>지급<br>신청마감일자         | · 추 🕜 🛇<br>· 년료<br>· 신정면로                        |
| û <sub>3</sub><br><b>신청 현</b><br>장학금 신 <sup>3</sup>                                                                                         | 학금 * 국가 우수 장<br><b>건 강 :</b><br>성 현황<br>신청동의 및 서약<br>국가우수장학<br>신청취소.     | 학금 * 국가우수장<br>지문 00<br>제출시류 확인<br>분급<br>(미공계) 국가 교육근로장학급 | 환금(이공계) * 신청하기 *<br>학금(이공계) * 신청하기 *<br>등1건의 전<br>시작만으로 및 심사중<br>신청대학<br>      | (신청세 출역 )<br>(신청석 출역 )<br>(전정 정보가 있습니다.<br>(진정역기)<br>(2017년 2학기)               | STEP 05<br>지급준비<br>신청일자 | + -<br>지급당<br>신정마강일자        | · 👼 🕜 🛇<br>· · · · · · · · · · · · · · · · · · · |

- ① 신청완료 확인
- ② 신청 현황 클릭하여 장학금 신청현황 확인
- ③ 국가우수장학금(이공계)의 신청 상태가 신청완료임을 확인
- ④ (신청서 수정 시) 페이지 하단의 신청서 수정을 클릭하여 정보 수정